### Einleitung

Die Nanostation (M)2 bzw. der Bullet (M)2 aus dem Hause Ubiquiti sind die wohl einfachste Lösung um Zugang zum HAMNET zu erhalten.

Direkte Sicht zum Accesspoint (AP) immer vorausgesetzt.

Technische Daten werden hier nicht angeführt, und sind auf den Seiten des Herstellers zu finden, wobei dennoch die Witterungsbeständigkeit speziell zu erwähnen ist.

Einziger Unterschied beider Systeme ist, dass bei der All-in-one Lösung Nanostation die 10dbi Antenne bereits integriert ist, bei einer Sendeleistung von 16dbm. Für den Bullet benötigt man eine separate Antenne mit N-Anschluß, wobei beim Bullet (M)2HP (high Power) knapp 1Watt Sendeleistung zur Verfügung steht.

## Konfiguration

Nach erfolgtem Aufbau des Equipments und der Verbindung mit dem PC, stellt man nun die eigene IP Adresse temporär gleich auf 192.168.1.50

Start – Einstellungen – Netzwerkverbindungen – LAN-Verbindung

Danach auf EIGENSCHAFTEN klicken und das Element INTERNETPROTOKOLL (TCP/IP) doppelklicken

Nun IP Adresse und Subnetzmaske vergeben.

| ugewiesen werden, wenn da<br>'enden Sie sich andernfalls a |                                   |
|------------------------------------------------------------|-----------------------------------|
| gneten IP-Einstellungen zu                                 | in                                |
|                                                            |                                   |
|                                                            |                                   |
| 192.168.1.50                                               |                                   |
| 255 . 255 . 255 . 0                                        |                                   |
| 0<br>12 20 20                                              |                                   |
| neziehen                                                   |                                   |
| erwenden:                                                  |                                   |
|                                                            |                                   |
|                                                            |                                   |
|                                                            |                                   |
| Erweite                                                    | ert                               |
|                                                            |                                   |
|                                                            | 192.168.1.50<br>255.255.255.0<br> |

#### WebIF:

Jetzt kann über einen Webbrowser (IE, Firefox, etc.) unter <u>http://192.168.1.20</u> bereits das Webinterface erreicht werden.

### **Generell:**

Am Ende jeder Konfiguration immer mit [CHANGE] speichern und danach [APPLY] drücken! Nur so werden die Einstellungen auch übernommen.

## Main

Im Webbrowser sollte nun die Konfigurationsoberfläche erscheinen.

| K MAIN                  | WIRELESS NETWORK               | ADVANCED         | SERVICES            | YSTEM          | Tools:              | <b>•</b> 4 |
|-------------------------|--------------------------------|------------------|---------------------|----------------|---------------------|------------|
| itus                    |                                |                  |                     |                |                     |            |
| Device Name:            | 0E2WA0                         |                  | AP MA               | C: 00:15:6D:8  | 82:D3:16            |            |
| Network Mode:           | Router                         |                  | Signal Strengt      | h:             | -7:                 | 3 dBm      |
| Wireless Mode:          | Station                        |                  | Noise Floo          | vr: -94 dBm    |                     |            |
| SSID:                   | HAMNET                         |                  | Transmit CC         | a: 98.9 %      |                     |            |
| Security:               | none                           |                  | TX/RX Rat           | e: 3.25 Mbps   | / 6.5 Mbps          |            |
| Version:                | v5.5                           |                  |                     |                |                     |            |
| Uptime:                 | 127 days 15:59:48              |                  | airMA               | X: -           |                     |            |
| Date:                   | 2012-08-12 06:54:44            |                  |                     |                |                     |            |
| Channel/Frequency:      | 5/2432 MHz                     |                  |                     |                |                     |            |
| Channel Width:          | 5 MHz                          |                  |                     |                |                     |            |
| Distance:               | 16.2 miles (26.1 km)           |                  |                     |                |                     |            |
| TX/RX Chains:           | 1X1                            |                  |                     |                |                     |            |
| WI AND MAC              | 00-15-6D-E6-21-67              |                  |                     |                |                     |            |
| LAND MAC                | 00.15.00.20.31.07              |                  |                     |                |                     |            |
| LAND                    | 100Mbrs Full                   |                  |                     |                |                     |            |
| DANG                    | roombpa-ron                    |                  |                     |                |                     |            |
| nitor                   |                                |                  |                     |                |                     |            |
| Through                 | put   AP Information   Interfa | ces   DHCP Clien | t   ARP Table   Rou | tes   Port For | rward   DHCP Leases | Log        |
|                         | WLAND                          |                  |                     |                | LAN0                |            |
| 80                      | 0.000                          |                  | 100                 |                | E-VEAST             |            |
| 70 RX: 70.6             | tops                           |                  | 90 RX:              | 12.5kbps       | mm                  |            |
| 80 TX: 7.82             | kbps                           | Y                | 80<br>70 TX:        | 81.8kbps       |                     | $\vee$ –   |
| 50                      |                                |                  | 60                  |                |                     |            |
| 40                      |                                |                  | 50                  |                |                     |            |
| 30                      |                                |                  | 30                  |                |                     |            |
| 20                      |                                |                  | 20                  |                |                     |            |
| 10                      |                                |                  | 10                  |                |                     | ¥ =        |
| ops o <b>namina</b> ina |                                |                  | Kups U              |                |                     |            |

### System

| نانت     | .ET M2                        |              |              |          |              |                   |                     | air OS |
|----------|-------------------------------|--------------|--------------|----------|--------------|-------------------|---------------------|--------|
| 7K       | MAIN                          | VIRELESS     | NETWORK      | ADVANCED | SERVICES     | SYSTEM            | Tools:              | Logou  |
| Firmware | Update                        |              |              |          |              |                   |                     |        |
|          | Firmware Versi                | ion: XM.v5.5 |              |          | Upload Fir   | mware: Datei aus  | swählen Keine ausge | wählt  |
|          | Build Numb<br>Check for Updat | tes: 🔽 Enal  | ble Check No | w        |              |                   |                     |        |
| Device   |                               |              |              | Da       | ite Settings |                   |                     |        |
|          | Device Nar                    | me: OE2WA0   | D .          |          | Tim          | e Zone: (GMT) We  | estern Europe 1 💌   |        |
|          | Interface Langua              | ige: English |              | •        | Startu       | ip Date: 🔲 Enable | •                   |        |
|          |                               |              |              |          | Startu       | ip Date:          |                     |        |

Als ersten Schritt bringen wir die Firmware auf den aktuellsten Stand. Diese laden wir von <u>http://www.ubnt.com</u> im Bereich DOWNLOAD

Im WebIF unter SYSTEM finden wir FIRMWARE UPDATE und den Button [DATEI AUSWÄHLEN], dort hochladen.

Vor dem Übernehmen geben wir auch noch unser Rufzeichen zur Identifikation bei DEVICE NAME ein.

#### **Device Name**

OExYYY

### Link Setup

| ×          | MAIN                  | LESS NETWOR        | K ADVANCE |                  | SYSTEM         | Tools: | - Looo |
|------------|-----------------------|--------------------|-----------|------------------|----------------|--------|--------|
| lasic Wire | less Settings         |                    |           |                  | 0.00.000       |        |        |
|            | Wireless Mo           | de: Station        |           |                  |                |        |        |
| WDS (T     | ransparent Bridge Mor | e): The Enable     | 0.00      |                  |                |        |        |
|            | SS                    | ID: HAMNET         |           | Select           |                |        |        |
|            | Lock to AP MA         | 4C:                |           |                  |                |        |        |
|            | Country Co            | de: Compliance Te: | st 💌      | Change           |                |        |        |
|            | IEEE 802.11 Mo        | de: B/G/N mixed    | Ŧ         |                  |                |        |        |
|            | Channel Width         | [?] 5 MHz          |           |                  |                |        |        |
|            | Channel Shifting      | [?] Disable        |           |                  |                |        |        |
| Fr         | requency Scan List, M | Hz: 🔽 Enable       | 2         | 407,2412,2417,24 | 22,2427,2 Edit |        |        |
|            | Antenna G             | ain: 0 dBi         | с         | able Loss: 0     | dB             |        |        |
|            | Output Pow            | er:                |           | 8 dBm            |                |        |        |
|            | Max TX Rate, Mb       | ps: MCS 1 - 3.3    |           | Z Automatic      |                |        |        |
| Vireless S | ecurity               |                    |           |                  |                |        |        |
|            | Secur                 | ity: none          |           |                  |                |        |        |
|            | 100.000               | )7()-L452()-C      | [accent   |                  |                |        |        |

| Wireless Mode          | Station                                                                                                    |
|------------------------|----------------------------------------------------------------------------------------------------|
| SSID                   | HAMNET                                                                                                    |
| Country Code           | Compliance Test<br>(bei Verwendung eines anderen Ländercodes wird automatisch die<br>Leistung auf das gesetzliche dort geltende ISM Maß reduziert!) |
| Channel Spectrum Width | 5MHz                                                                                                    |
| Frequency Scan List    | wer will kann hier alle Frequenzen zw. 2400 und 2450 MHz angeben                                                                                    |
| Output Power           | je nach Entfernung                                                                                                    |
| Max TX Rate, Mbps      | Automatic                                                                                                    |

## Advanced

Wir überspringen vorerst noch den Punkt NETWORK

| BULLET M2                   | <i>ai</i> r 0S <sup>~</sup>                                                                                                    |
|-----------------------------|----------------------------------------------------------------------------------------------------|
| MAIN WIRELES                | NETWORK ADVANCED SERVICES SYSTEM Tools:                                                                                                    |
| Advanced Wireless Settings  |                                                                                                    |
| RTS Threshold:              | 2346 🔽 Off                                                                                                    |
| Distance:                   | 16.2 miles (26.1 km) Auto Adjust                                                                                                    |
| Aggregation:                | 32 Frames 50000 Bytes V Enable                                                                                                    |
| Multicast Data:             | Allow All                                                                                                    |
| Installer EIRP Control:     | V Enable                                                                                                    |
| Extra Reporting:            | Enable                                                                                                    |
| Sensitivity Threshold, dBm: | -96 🔽 Off                                                                                                    |
| Advanced Ethernet Settings  |                                                                                                    |
| LAN0 Speed:                 | Auto                                                                                                    |
| Circuit ED Thread alda      |                                                                                                    |
| Signal LED Thresholds       |                                                                                                    |
| Thresholds, dBm:            | LED1 LED2 LED3 LED4<br>94 - 80 - 73 - 65                                                                                                    |
|                             | Change                                                                                                    |
| RTS Treshold                | Off                                                                                                    |
| Distance                    | Entfernung zum Digi + 10% Reserve                                                                                                    |
| ACK Timout                  | Wert wird automatisch ermittel, AUTO ADJUST deaktivieren<br>ACHTUNG!<br>Bei permanentem bzw. stationärem Betrieb sollte die Distanz inkl.<br>Reserve angegeben werden. Versuche haben gezeigt, dass die<br>automatische Einstellung bei längerem Betrieb möglicherweise<br>durch Umwelteinflüsse falsche Werte ermittelt und dann nicht<br>mehr korrigiert. |
| Antenna Settings            | vertikal (nur bei Nanostation)                                                                                                    |
| Signal LED Treshold         | je nach Bedarf zum justieren, am Besten mit 2 oder 3db<br>Unterschied je LED                                                                                                    |

#### Network

| K MAIN WIRELE              | SS NETWORK ADVANCED SERVICES SYSTEM Tools: | • |
|----------------------------|--------------------------------------------|---|
|                            |                                            |   |
| Network Role               |                                            |   |
| Network Mode:              | Bridge                                     |   |
| Disable Network:           | None                                       |   |
| Configuration Mode         |                                            |   |
| Configuration Mode:        | Simple                                     |   |
| Management Network Setting |                                            |   |
| Management Network Setung  | <u>ys</u>                                  |   |
| Management IP Address:     | : O DHCP O Static                          |   |
| IP Address:                | : 192.168.1.20                             |   |
| Netmask:                   | 255.255.255.0                              |   |
| Gateway IP:                | : 192.168.1.1                              |   |
| Primary DNS IP:            | 44.143.40.30                               |   |
| Secondary DNS IP:          | 8.8.8                                      |   |
|                            |                                            |   |
| MTU:                       | : 1500                                     |   |

Change

| Network Mode          | Bridge                                                                                                    |
|-----------------------|----------------------------------------------------------------------------------------------------|
| Disable Network       | None                                                                                                    |
| Management IP Address | Static                                                                                                    |
| IP Address            | <b>192.168.99.20</b> oder eine andere, in ihrem Netzwerk freie<br>Adresse. Diese Adresse am Besten notieren, da man später nur hier<br>wieder auf das Webinterface zurückkommen kann. |
| Netmask               | 255.255.255.0                                                                                                    |
| Gateway IP            | 192.168.99.1 nicht von Bedeutung                                                                                                    |
| Primary DNS IP        | 192.168.99.1 nicht von Bedeutung                                                                                                    |

### Fertigstellen

Nun ist die Einheit fertig für den Betrieb konfiguriert. Es kann nun der Aufbau und die Ausrichtung zum AP (mit Hilfe der LED Anzeige auf der Rückseite) vorgenommen werden.

Da der AP für die Verbindung zum HAMNET eine eigene IP Adresse vergibt, ist es nun wichtig, am eigenen PC die Netzwerkschnittstelle wieder auf automatischen Bezug der IP Adresse zurückzustellen.

Start – Einstellungen – Netzwerkverbindungen – LAN-Verbindung Danach auf EIGENSCHAFTEN klicken und das Element INTERNETPROTOKOLL (TCP/IP) doppelklicken

IP Adresse und DNS Serveradresse automatisch beziehen und alles wieder mit [OK] bestätigen.

| Allgemein                                     | Alternative Konfiguration                                                                                                    |   |
|-----------------------------------------------|----------------------------------------------------------------------------------------------------|---|
| IP-Einste<br>Netzwerk<br>den Netz<br>beziehen | lungen können automatisch zugewiesen werden, wenn das<br>diese Funktion unterstützt. Wenden Sie sich andernfalls an<br>werkadministrator, um die geeigneten IP-Einstellungen zu |   |
| ⊚ IP-A                                        | dresse automatisch beziehen                                                                                                    |   |
| -O Folg                                       | ende IP-Adresse verwenden:                                                                                                    | - |
| IP-Adr                                        | esse                                                                                                    |   |
| Subne                                         | tzmaske:                                                                                                    |   |
| Stand                                         | ardgateway:                                                                                                    |   |
| ON:                                           | 3-Serveradresse automatisch beziehen                                                                                                    |   |
| -O Folg                                       | ende DNS-Serveradressen verwenden:                                                                                                    |   |
| Bevon                                         | ugter DNS-Server                                                                                                    |   |
| Alterna                                       | itiver DNS-Server:                                                                                                    |   |
|                                               | Erweitert                                                                                                    |   |

P.S: Versuchen Sie nun mal im Browser die URL <u>http://web.oe2xzr.ampr.at</u>

### Korrekturen an der Einstellung:

Um später zum Webinterface zurückzukommen, muss man sich wieder manuell eine IP Adresse zuweisen. In unserem Fall würde dies mit der IP Adresse 192.168.99.50 funktionieren, da das Subnetz der Nanostation bzw. des Bullets und das des PCs ident sein müssen.

| IP Ubiquiti   | 192.168.99.1  | also     | aa.bb.cc.xx |
|---------------|---------------|----------|-------------|
| IP PC manuell | 192.168.99.50 | folglich | aa.bb.cc.yy |